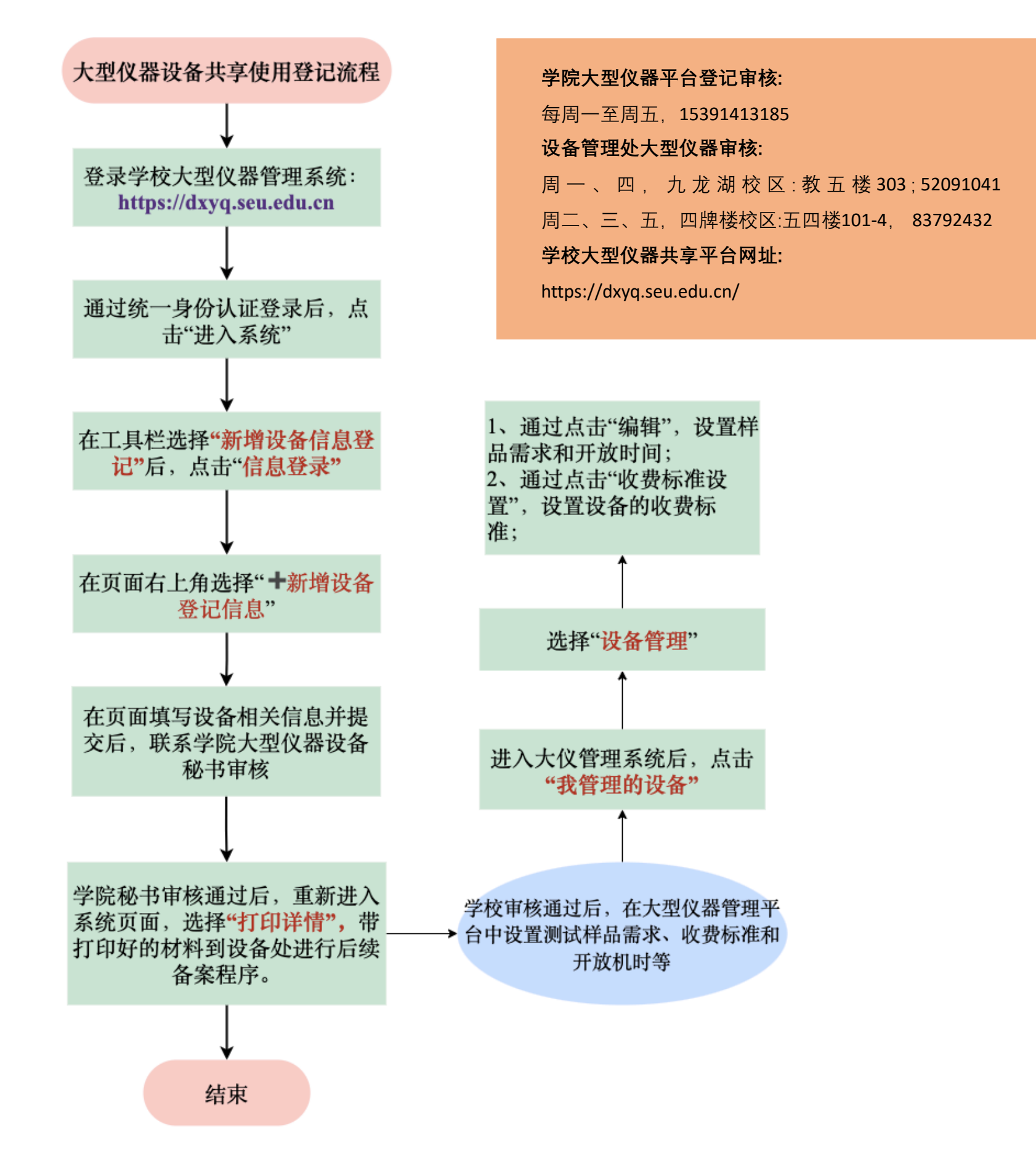

# 1、登录学校大型仪器管理系统:https://dxyq.seu.edu.cn

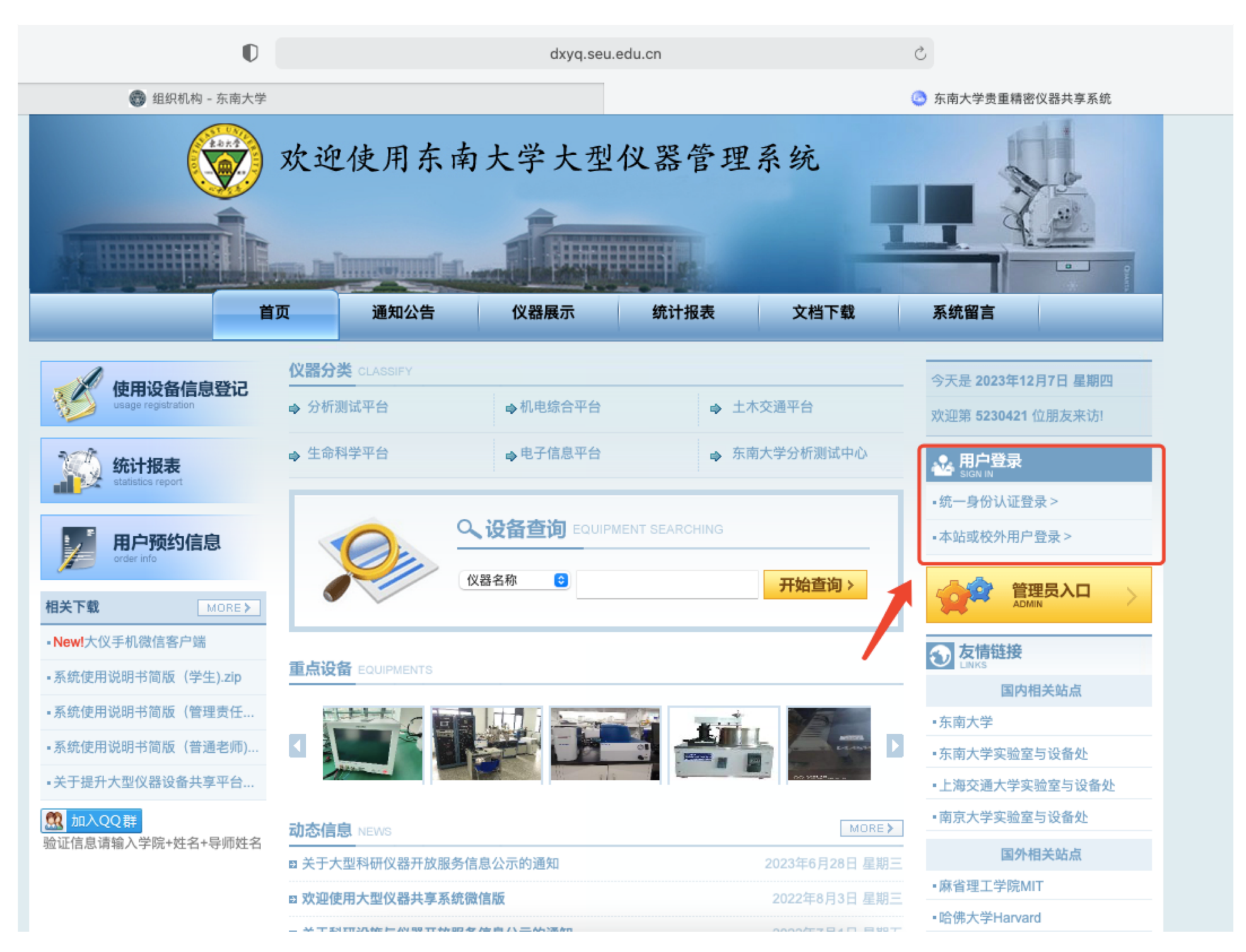

# 2、通过统一身份认证登录后,点击"进入系统"

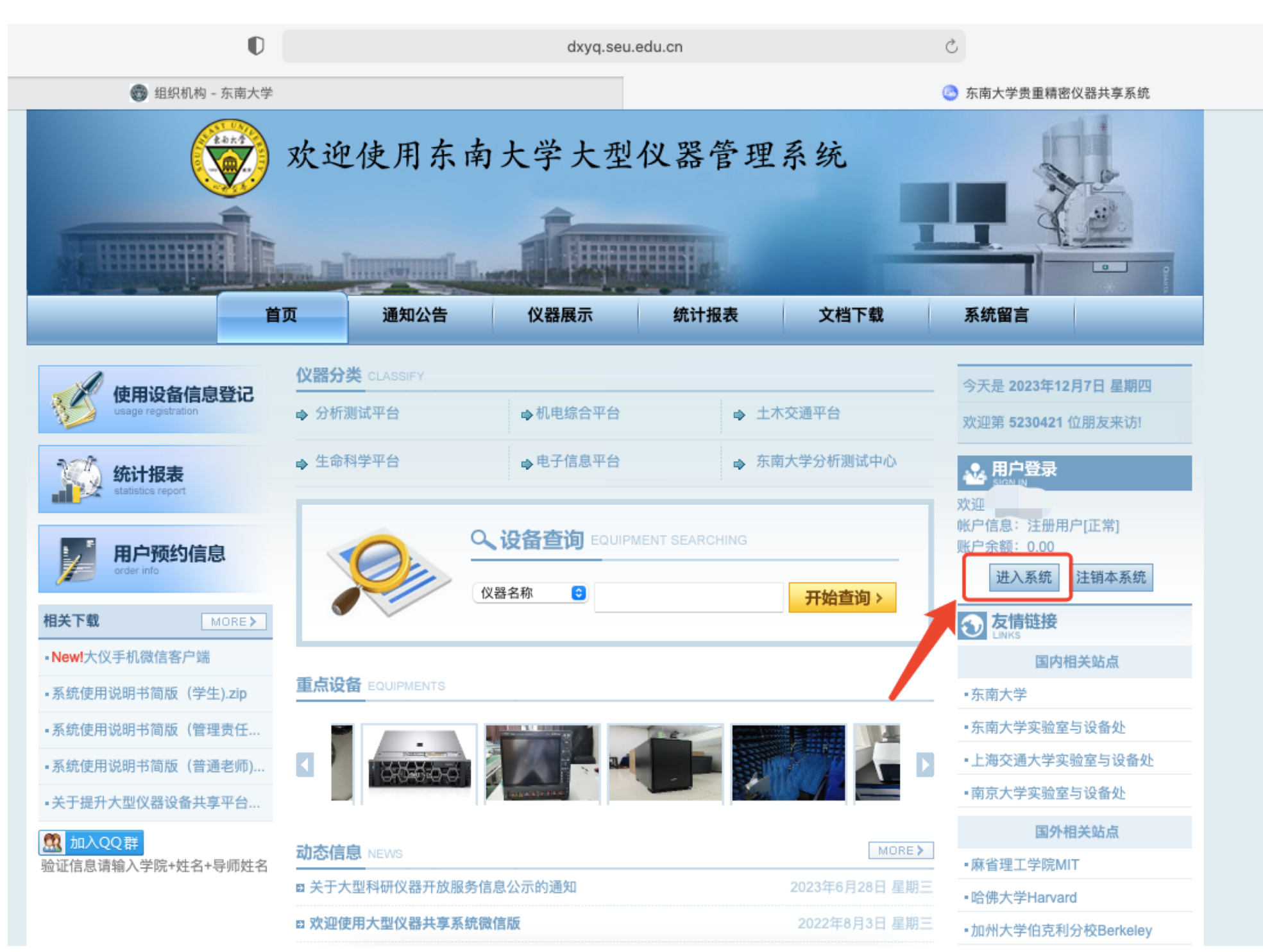

### 3、在工具栏选择"新增设备信息登记"后,点击"信息登录"

您现在的位置: 首页 > 仪器展示

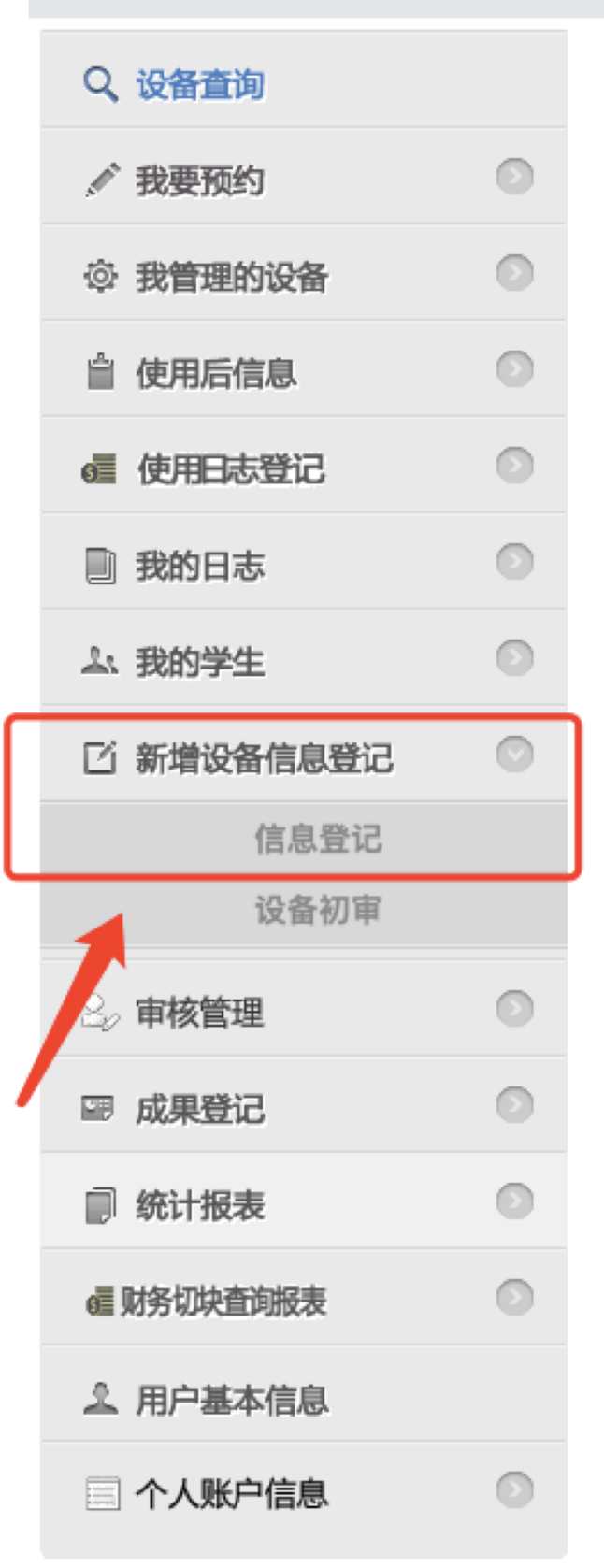

# 4、在页面右上角选择"新增设备登记信息",在页面填写设备相关信息并提交后,联系学院大型仪器设备秘书审核

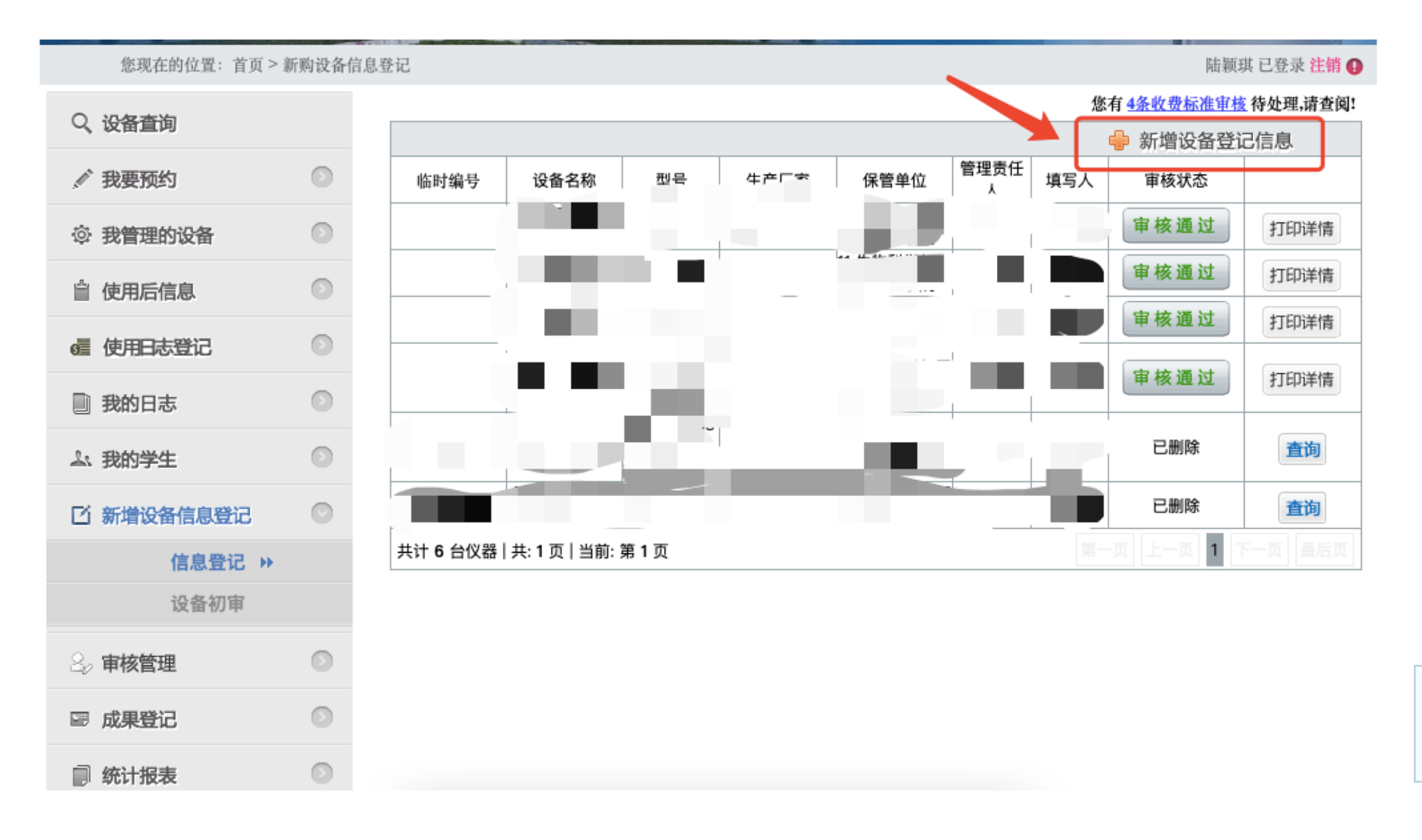

## 5、学院秘书审核通过后,重新进入系统页面,选择"打印详情", 带打印好的材料到设备处进行后续备案程序。

#### 芯现住的证息; 目贝 < 初购以留旧忌望记

 $\odot$ 

 $\odot$ 

 $\odot$ 

| 阿秋県 C豆水 仕制 財

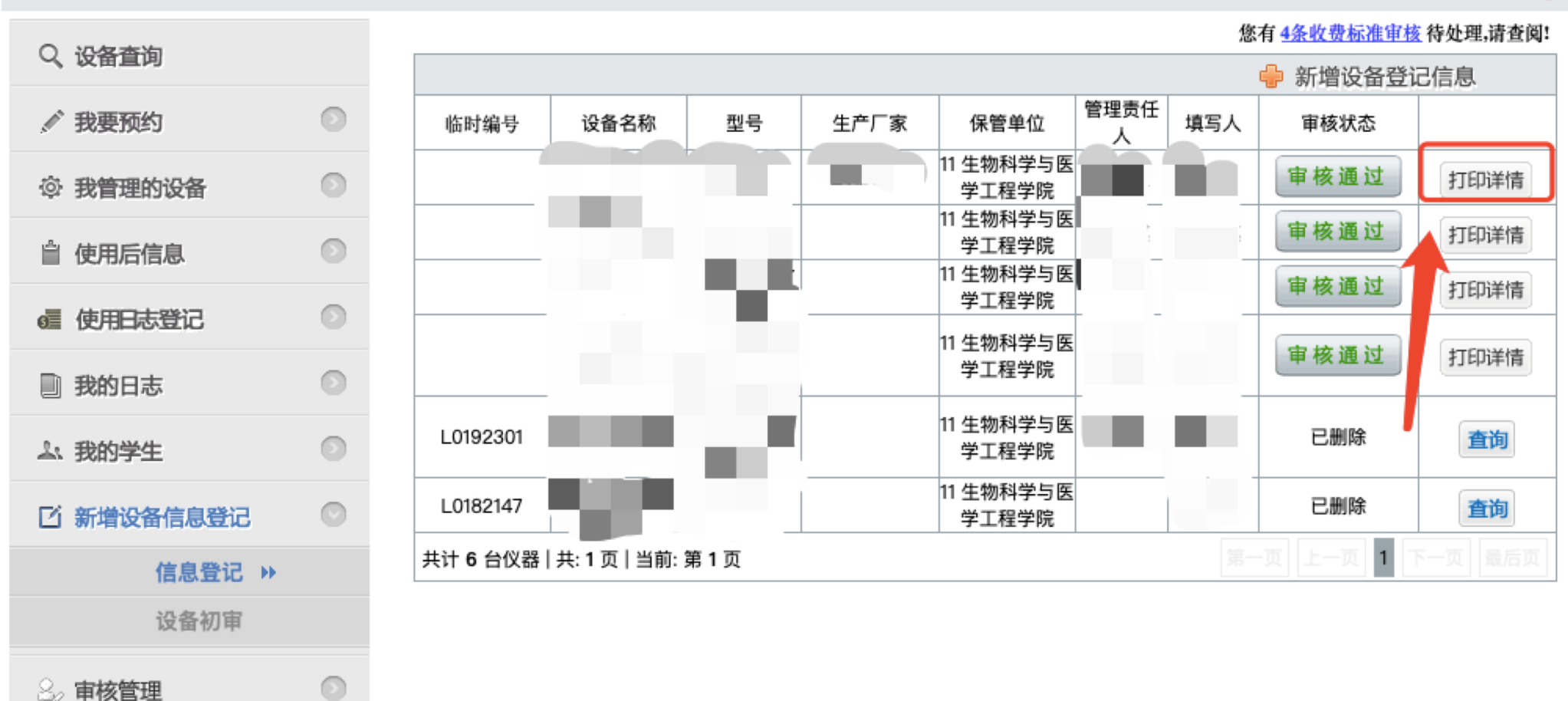

▲ 用户基本信息

成果登记

统计报表

**。 W**务切块查询报表

9

## 7、设置测试样品需求、开放时间、收费标准。

| Q、设备查询            |         | 样品测试需求、开放时间、收费标准设置位置 您有4条收费标准审核 待处理,请查阅: |            |                           |       |                          |    |     |      |      |                      |    |
|-------------------|---------|------------------------------------------|------------|---------------------------|-------|--------------------------|----|-----|------|------|----------------------|----|
|                   |         | 设备管理                                     |            |                           |       |                          |    |     |      |      | 通知公告                 |    |
| ✓ 我要预约            |         | 设备名称                                     | 设备编号       | 保管单位                      | 管理责任人 | 存放地址                     | 现状 | 验收单 | 预约情况 | 终端操作 | 收费标准                 | 编辑 |
| ◎ 我管理的设备          | $\odot$ | DNA合成仪                                   | 2023010830 | 11 生物科学<br>与医学工程 王派<br>学院 | 王潇    | 生医楼920                   | 良好 | 未填写 | 预约详情 |      | 收费标准设置               | 编辑 |
| 待处理预约             |         |                                          |            |                           |       |                          |    |     |      | -    | 待填写                  |    |
| 设备使用记录            | _       | 高通量蛋白组<br>学分离系统                          | 2023011255 | 11 生物科学<br>与医学工程<br>学院    | 谢卓颖   | 后勤楼102                   | 良好 | 未填写 | 预约详情 |      | 收费标准设置               | 编辑 |
| 设备管理 ▶ 操作员与用户管理 ★ |         | 高灵敏sCMOS<br>相机                           | 2023010845 | 11 生物科学<br>与医学工程<br>学院    | 崔乾楠   | 逸夫科技馆南<br>406            | 良好 | 未填写 | 预约详情 |      | 收费标准设置               | 编辑 |
| 设备预约审批记录          |         |                                          |            |                           |       |                          |    |     |      |      | 待填写                  |    |
| 费用查询              |         | 电子计算机 服<br>务器                            | 2023010813 | 11 生物科学<br>与医学工程          | 何思渊   | 生医楼346                   | 良好 | 未填写 | 预约详情 |      | 收费标准设置               | 编辑 |
| 设备刷卡信息            |         |                                          |            | 子阮                        |       | 开始到兴上厅                   |    |     |      |      | 待填写                  | 1  |
| 共享信息              |         | 阻抗分析仪                                    | 2023009287 | 11 生物科学<br>与医学工程<br>学院    | 尹峰    | 生初科学与医<br>学工程学院大<br>楼301 | 良好 | 未填写 | 预约详情 |      | 收费标准设置<br><i>待值写</i> | 编辑 |
| 科技部绩效考核           |         |                                          | 2023007969 | 11 生物科学<br>9 与医学工程<br>学院  | 陈早早   | 生医学院816                  | 良好 | 未填写 |      |      | <u> </u>             | 编辑 |
| 曾 使用后信息           | $\odot$ | 生物电刺激系<br>统                              |            |                           |       |                          |    |     | 预约详情 |      | 待填写                  |    |
| 6 使用日志登记          | ۲       | 三坐标移液平台                                  | 2023007756 | 11 生物科学<br>与医学工程          | 赵祥伟   | 生医楼720                   | 良好 | 未填写 | 预约详情 |      | 收费标准设置               | 编辑 |
| 副 我的日志            |         |                                          |            | 字阮                        |       |                          |    |     |      |      | 待填写                  | 1  |
| ▲ 我的学生            | 0       | GPU服务器                                   | 2023008534 | 11 生物科学<br>- 与医学工程<br>学院  | 尹峰    | 生物科学与医<br>学工程学院大<br>楼    | 良好 | 未填写 | 预约详情 |      | 收费标准设置<br>待填写        | 编辑 |
| 「「新増设备信息登记」       |         | PCR温控仪                                   | 2023006395 | 11 生物科学<br>与医学工程          | 赵祥伟   | 生医楼719                   | 良好 | 未请写 | 预约详情 |      | 收费标准设置               | 编辑 |